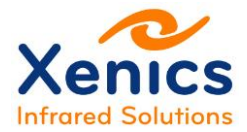

# **User Manual**

Bobcat-640-GigE&CL Camera & Bobcat-320-GigE&CL Camera

# ENG-2012-UMN020-R005

Company confidential. This document is the property of Xenics. It may not be reproduced – completely or partially – or passed to a third party without written permission from Xenics.

Xenics nv Ambachtenlaan 44 BE-3001 Leuven • Belgium T +32 16 38 99 00 F +32 16 38 99 01 www.xenics.com Doc Ref: ENG-2012-UMN020 Issue: R005 Date: 19/01/2016 XF-104\_02/20-01-2012

Page 1 of 36

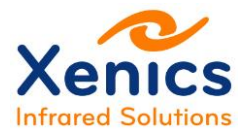

#### Disclaimer

All products manufactured by Xenics nv are warranted as laid down in the sales conditions.

Xenics nv has no other obligation or liability for defects than those set forth therein.

No other warranty is expressed or implied. Xenics nv specifically disclaims the implied warranties of merchantability and fitness for a particular purpose.

This warranty will no longer be valid if the instructions contained herein are not followed.

Xenics nv shall not be liable for any direct, indirect, special, incidental or consequential loss of damage, whether based on contract, tort, product liability or any other legal theory.

#### **Copyright/Intellectual Property Rights**

© Xenics nv 2016.

All rights reserved worldwide.

This document must not, in whole or part, be copied, photocopied, reproduced, translated or transmitted to any electronic medium or machine readable form without written permission from Xenics nv.

Names and marks appearing on the products herein are either registered trademarks or trademarks of Xenics nv. All other trademarks, trade names or company names referenced in this document are used for identification only and are the property of their respective owners.

#### **Quality Assurance**

The Quality Management System under which these products are developed and manufactured has been certified in accordance with the ISO 9001 standard.

Xenics nv is committed to a policy of continuous development for which we reserve the right to make changes and improvements on any of the products described in this manual without prior notice.

Company confidential. This document is the property of Xenics. It may not be reproduced – completely or partially – or passed to a third party without written permission from Xenics.

Xenics nv Ambachtenlaan 44 BE-3001 Leuven • Belgium T +32 16 38 99 00 F +32 16 38 99 01 www.xenics.com

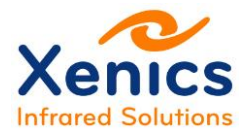

# **Revision History**

| Issue | Issue date | Changes                        | Modified<br>by |
|-------|------------|--------------------------------|----------------|
| 001   | 21/03/2014 | First released issue           | CDU            |
| 002   | 31/03/2014 | Second released issue          | CDU            |
| 003   | 19/03/2015 | 3 <sup>rd</sup> released issue | KNB            |
| 004   | 17/07/2015 | 4th released issue             | KNB            |
| 005   | 19/01/2016 | 5 <sup>th</sup> released issue | KNB            |

# **Change Details**

This table lists all changes of this issue compared to the previous released one.

| Chapter/Section | Changes | Modified by |
|-----------------|---------|-------------|
|                 |         |             |
|                 |         |             |
|                 |         |             |
|                 |         |             |
|                 |         |             |
|                 |         |             |
|                 |         |             |

Company confidential. This document is the property of Xenics. It may not be reproduced – completely or partially – or passed to a third party without written permission from Xenics.

Xenics nv Ambachtenlaan 44 BE-3001 Leuven • Belgium T +32 16 38 99 00 F +32 16 38 99 01 www.xenics.com

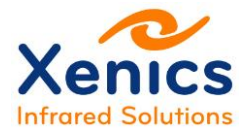

# **Table of Contents**

| Change Details       3         List of Abbreviations       6         List of Figures       7         List of Tables       8         1. Introduction       9         1.1. Scope       9         1.2. Manual Overview       10         1.3. Conventions Used in This Manual       10         1.4. Safety Warnings       11         1.5. Conformity       11         1.6. Contact Information       12         2. Mechanical & Electrical Specifications       13         2.1. Bobcat-640 Detector Specifications       13         2.2. Bobcat-640-GigE & CL Camera Specifications       15         2.4. Bobcat-320 Detector Specifications       15         2.4. Bobcat-320-GigE & CL Camera Specifications       16         3. Getting Started       18         3.1. Connect to the Camera using Xeneth       18         3.2. Bobcat GigE: Camera Properties and Corrections       20         3.2.1. Change Camera Properties and Corrections       25         3.3.1. Change Camera Properties       26         3.3.2. Use of Correction Files       26         3.3.3. Real-time NUC switching       27         4. Optical Interface       28         5. Electrical Interface       29                                                                                                    | Revision H              | History                                          | 3  |
|----------------------------------------------------------------------------------------------------|-------------------------|--------------------------------------------------|----|
| List of Abbreviations       6         List of Figures       7         List of Tables       8         1. Introduction       9         1.1. Scope       9         1.2. Manual Overview       10         1.3. Conventions Used in This Manual       10         1.4. Safety Warnings       11         1.5. Conformity       11         1.6. Contact Information       12         2. Mechanical & Electrical Specifications       13         2.1. Bobcat-640 Detector Specifications       13         2.2. Bobcat-640-GigE & CL Camera Specifications       14         2.3. Bobcat-320 Detector Specifications       15         2.4. Bobcat-320-GigE & CL Camera Specifications       16         3. Getting Started       18         3.1. Connect to the Camera using Xeneth       18         3.2. Bobcat GigE: Camera Properties and Corrections       20         3.2.1. Change Camera Properties and Corrections       20         3.2.2. Use of Correction Files       21         3.3. Bobcat-640 CL: Camera Properties and Corrections       25         3.3.1. Change Camera Properties       26         3.3.2. Use of Correction Files       26         3.3.3. Real-time NUC switching       27         4. Optical Inter                                                                  | Change D                | Details                                          | 3  |
| List of Figures                                                                                                    | List of Abb             | previations                                      | 6  |
| List of Tables.       .8         1. Introduction       .9         1.1. Scope       .9         1.2. Manual Overview       .10         1.3. Conventions Used in This Manual.       .10         1.4. Safety Warnings.       .11         1.5. Conformity       .11         1.6. Contact Information.       .12         2. Mechanical & Electrical Specifications       .13         2.1. Bobcat-640 Detector Specifications       .13         2.2. Bobcat-640-GigE & CL Camera Specifications       .14         2.3. Bobcat-320 Detector Specifications       .15         2.4. Bobcat-320-GigE & CL Camera Specifications       .16         3. Getting Started       .18         3.1. Connect to the Camera using Xeneth       .18         3.2. Bobcat-640 CL: Camera Properties and Corrections       .20         3.2.1. Change Camera Properties and Corrections       .20         3.2.2. Use of Correction Files       .21         3.3. Bobcat-640 CL: Camera Properties and Corrections       .25         3.3.1. Change Camera Properties       .26         3.3.2. Use of Correction Files       .26         3.3.3. Real-time NUC switching       .27         4. Optical Interface       .28         5. Electrical Interface       .29 </td <td>List of Fig</td> <td>ures</td> <td>7</td> | List of Fig             | ures                                             | 7  |
| 1.       Introduction       9         1.1.       Scope       9         1.2.       Manual Overview       10         1.3.       Conventions Used in This Manual       10         1.4.       Safety Warnings       11         1.5.       Conformity       11         1.6.       Contact Information       12         2.       Mechanical & Electrical Specifications       13         2.1.       Bobcat-640 Detector Specifications       13         2.2.       Bobcat-640-GigE & CL Camera Specifications       14         2.3.       Bobcat-320 Detector Specifications       15         2.4.       Bobcat-320-GigE & CL Camera Specifications       16         3.       Getting Started       18         3.1.       Connect to the Camera using Xeneth       18         3.2.       Bobcat-640 CL: Camera Properties and Corrections       20         3.2.1.       Change Camera Properties and Corrections       25         3.3.1.       Change Camera Properties and Corrections       25         3.3.1.       Change Camera Properties       25         3.3.2.       Use of Correction Files       26         3.3.3.       Real-time NUC switching       27         4.                                                                                                    | List of Tab             | bles                                             | 8  |
| 1.1.       Scope       9         1.2.       Manual Overview       10         1.3.       Conventions Used in This Manual       10         1.4.       Safety Warnings       11         1.5.       Conformity       11         1.6.       Contact Information       12         2.       Mechanical & Electrical Specifications       13         2.1.       Bobcat-640 Detector Specifications       13         2.2.       Bobcat-640-GigE & CL Camera Specifications       14         2.3.       Bobcat-320 Detector Specifications       15         2.4.       Bobcat-320-GigE & CL Camera Specifications       16         3.       Getting Started       18         3.1.       Connect to the Camera using Xeneth       18         3.2.       Bobcat GigE: Camera Properties and Corrections       20         3.2.1.       Change Camera Properties       20         3.2.2.       Use of Correction Files       21         3.3.       Bobcat-640 CL: Camera Properties and Corrections       25         3.3.1.       Change Camera Properties       25         3.3.2.       Use of Correction Files       26         3.3.3.       Real-time NUC switching       27         4. <td>1. Introd</td> <td>luction</td> <td>9</td>                                                              | 1. Introd               | luction                                          | 9  |
| 1.2.       Manual Overview       10         1.3.       Conventions Used in This Manual       10         1.4.       Safety Warnings       11         1.5.       Conformity       11         1.6.       Contact Information       12         2.       Mechanical & Electrical Specifications       13         2.1.       Bobcat-640 Detector Specifications       13         2.2.       Bobcat-640-GigE & CL Camera Specifications       14         2.3.       Bobcat-320 Detector Specifications       15         2.4.       Bobcat-320-GigE & CL Camera Specifications       16         3.       Getting Started       18         3.1.       Connect to the Camera using Xeneth       18         3.2.       Bobcat-640 CL: Camera Properties and Corrections       20         3.2.1.       Change Camera Properties       20         3.2.2.       Use of Correction Files       21         3.3.       Bobcat-640 CL: Camera Properties and Corrections       25         3.3.1.       Change Camera Properties       26         3.3.3.       Real-time NUC switching       27         4.       Optical Interface       28         5.       Electrical Interface       29 <td< td=""><td>1.1. S</td><td>Scope</td><td>9</td></td<>                                                         | 1.1. S                  | Scope                                            | 9  |
| 1.3.       Conventions Used in This Manual                                                                                                    | 1.2. N                  | Manual Overview                                  | 10 |
| 1.4.       Safety Warnings.       11         1.5.       Conformity       11         1.6.       Contact Information       12         2.       Mechanical & Electrical Specifications       13         2.1.       Bobcat-640 Detector Specifications       13         2.2.       Bobcat-640-GigE & CL Camera Specifications       14         2.3.       Bobcat-320 Detector Specifications       15         2.4.       Bobcat-320-GigE & CL Camera Specifications       16         3.       Getting Started       18         3.1.       Connect to the Camera using Xeneth       18         3.2.       Bobcat GigE: Camera Properties and Corrections       20         3.2.1.       Change Camera Properties and Corrections       25         3.3.1.       Change Camera Properties and Corrections       25         3.3.1.       Change Camera Properties       26         3.3.2.       Use of Correction Files.       26         3.3.3.       Real-time NUC switching       27         4.       Optical Interface       28         5.       Electrical Interface       29         5.1.       General Overview Connectors and Specifications       29 <td>1.3. C</td> <td>Conventions Used in This Manual</td> <td>10</td>                                                                | 1.3. C                  | Conventions Used in This Manual                  | 10 |
| 1.5.       Conformity       11         1.6.       Contact Information       12         2.       Mechanical & Electrical Specifications       13         2.1.       Bobcat-640 Detector Specifications       13         2.2.       Bobcat-640-GigE & CL Camera Specifications       14         2.3.       Bobcat-320 Detector Specifications       14         2.3.       Bobcat-320 Detector Specifications       15         2.4.       Bobcat-320-GigE & CL Camera Specifications       16         3.       Getting Started       18         3.1.       Connect to the Camera using Xeneth       18         3.2.       Bobcat GigE: Camera Properties and Corrections       20         3.2.1.       Change Camera Properties       20         3.2.2.       Use of Correction Files       21         3.3.       Bobcat-640 CL: Camera Properties and Corrections       25         3.3.1.       Change Camera Properties       25         3.3.2.       Use of Correction Files       26         3.3.3.       Real-time NUC switching       27         4.       Optical Interface       28         5.       Electrical Interface       29         5.1.       General Overview Connectors and Specifications                                                                                 | 1.4. S                  | Safety Warnings                                  | 11 |
| 1.6.       Contact Information       12         2.       Mechanical & Electrical Specifications       13         2.1.       Bobcat-640 Detector Specifications       13         2.2.       Bobcat-640-GigE & CL Camera Specifications       14         2.3.       Bobcat-320 Detector Specifications       15         2.4.       Bobcat-320-GigE & CL Camera Specifications       16         3.       Getting Started       18         3.1.       Connect to the Camera using Xeneth       18         3.2.       Bobcat GigE: Camera Properties and Corrections       20         3.2.1.       Change Camera Properties       20         3.2.2.       Use of Correction Files       21         3.3.       Bobcat-640 CL: Camera Properties and Corrections       25         3.3.1.       Change Camera Properties       25         3.3.2.       Use of Correction Files       26         3.3.3.       Real-time NUC switching       27         4.       Optical Interface       28         5.       Electrical Interface       29         5.1.       General Overview Connectors and Specifications       29                                                                                                    | 1.5. C                  | Conformity                                       | 11 |
| 2. Mechanical & Electrical Specifications       13         2.1. Bobcat-640 Detector Specifications       13         2.2. Bobcat-640-GigE & CL Camera Specifications       14         2.3. Bobcat-320 Detector Specifications       15         2.4. Bobcat-320-GigE & CL Camera Specifications       16         3. Getting Started       18         3.1. Connect to the Camera using Xeneth       18         3.2. Bobcat GigE: Camera Properties and Corrections       20         3.2.1. Change Camera Properties       20         3.2.2. Use of Correction Files       21         3.3. Bobcat-640 CL: Camera Properties and Corrections       25         3.3.1. Change Camera Properties       25         3.3.2. Use of Correction Files       25         3.3.3. Real-time NUC switching       27         4. Optical Interface       28         5. Electrical Interface       29         5.1. General Overview Connectors and Specifications       29                                                                                                    | 1.6. C                  | Contact Information                              | 12 |
| 2.1.       Bobcat-640 Detector Specifications       13         2.2.       Bobcat-640-GigE & CL Camera Specifications       14         2.3.       Bobcat-320 Detector Specifications       15         2.4.       Bobcat-320-GigE & CL Camera Specifications       16         3.       Getting Started       18         3.1.       Connect to the Camera using Xeneth       18         3.2.       Bobcat GigE: Camera Properties and Corrections       20         3.2.1.       Change Camera Properties       20         3.2.2.       Use of Correction Files       21         3.3.       Bobcat-640 CL: Camera Properties and Corrections       25         3.3.1.       Change Camera Properties       25         3.3.2.       Use of Correction Files       26         3.3.3.       Real-time NUC switching       27         4.       Optical Interface       28         5.       Electrical Interface       29         5.1.       General Overview Connectors and Specifications       29                                                                                                    | 2. Mech                 | anical & Electrical Specifications               | 13 |
| 2.2.       Bobcat-640-GigE & CL Camera Specifications       14         2.3.       Bobcat-320 Detector Specifications       15         2.4.       Bobcat-320-GigE & CL Camera Specifications       16         3.       Getting Started       18         3.1.       Connect to the Camera using Xeneth       18         3.2.       Bobcat GigE: Camera Properties and Corrections       20         3.2.1.       Change Camera Properties       20         3.2.2.       Use of Correction Files       21         3.3.       Bobcat-640 CL: Camera Properties and Corrections       25         3.3.1.       Change Camera Properties       25         3.3.2.       Use of Correction Files       26         3.3.3.       Real-time NUC switching       27         4.       Optical Interface       28         5.       Electrical Interface       29         5.1.       General Overview Connectors and Specifications       29                                                                                                    | 2.1. E                  | 3obcat-640 Detector Specifications               | 13 |
| 2.3. Bobcat-320 Detector Specifications       15         2.4. Bobcat-320-GigE & CL Camera Specifications       16         3. Getting Started       18         3.1. Connect to the Camera using Xeneth       18         3.2. Bobcat GigE: Camera Properties and Corrections       20         3.2.1. Change Camera Properties       20         3.2.2. Use of Correction Files       21         3.3. Bobcat-640 CL: Camera Properties and Corrections       25         3.3.1. Change Camera Properties       25         3.3.2. Use of Correction Files       25         3.3.3. Real-time NUC switching       27         4. Optical Interface       28         5. Electrical Interface       29         5.1. General Overview Connectors and Specifications       29                                                                                                    | 2.2. E                  | 3obcat-640-GigE & CL Camera Specifications       | 14 |
| 2.4. Bobcat-320-GigE & CL Camera Specifications163. Getting Started183.1. Connect to the Camera using Xeneth183.2. Bobcat GigE: Camera Properties and Corrections203.2.1. Change Camera Properties203.2.2. Use of Correction Files213.3. Bobcat-640 CL: Camera Properties and Corrections253.3.1. Change Camera Properties253.3.2. Use of Correction Files253.3.3. Real-time NUC switching274. Optical Interface285. Electrical Interface295.1. General Overview Connectors and Specifications29                                                                                                    | 2.3. E                  | 3obcat-320 Detector Specifications               | 15 |
| 3. Getting Started.       18         3.1. Connect to the Camera using Xeneth       18         3.2. Bobcat GigE: Camera Properties and Corrections       20         3.2.1. Change Camera Properties       20         3.2.2. Use of Correction Files.       21         3.3. Bobcat-640 CL: Camera Properties and Corrections       25         3.3.1. Change Camera Properties       25         3.3.2. Use of Correction Files.       26         3.3.3. Real-time NUC switching       27         4. Optical Interface       28         5. Electrical Interface       29         5.1. General Overview Connectors and Specifications.       29                                                                                                    | 2.4. E                  | 3obcat-320-GigE & CL Camera Specifications       | 16 |
| 3.1. Connect to the Camera using Xeneth183.2. Bobcat GigE: Camera Properties and Corrections203.2.1. Change Camera Properties203.2.2. Use of Correction Files213.3. Bobcat-640 CL: Camera Properties and Corrections253.3.1. Change Camera Properties253.3.2. Use of Correction Files263.3.3. Real-time NUC switching274. Optical Interface285. Electrical Interface295.1. General Overview Connectors and Specifications29                                                                                                    | 3. Gettir               | ng Started                                       | 18 |
| 3.2. Bobcat GigE: Camera Properties and Corrections       20         3.2.1. Change Camera Properties       20         3.2.2. Use of Correction Files.       21         3.3. Bobcat-640 CL: Camera Properties and Corrections       25         3.3.1. Change Camera Properties       25         3.3.2. Use of Correction Files.       26         3.3.3. Real-time NUC switching       27         4. Optical Interface       28         5. Electrical Interface       29         5.1. General Overview Connectors and Specifications.       29                                                                                                    | 3.1. C                  | Connect to the Camera using Xeneth               | 18 |
| 3.2.1. Change Camera Properties203.2.2. Use of Correction Files.213.3. Bobcat-640 CL: Camera Properties and Corrections253.3.1. Change Camera Properties253.3.2. Use of Correction Files.263.3.3. Real-time NUC switching274. Optical Interface.285. Electrical Interface295.1. General Overview Connectors and Specifications.29                                                                                                    | 3.2. E                  | Bobcat GigE: Camera Properties and Corrections   | 20 |
| 3.2.2.Use of Correction Files.213.3.Bobcat-640 CL: Camera Properties and Corrections253.3.1.Change Camera Properties253.3.2.Use of Correction Files.263.3.3.Real-time NUC switching274.Optical Interface.285.Electrical Interface295.1.General Overview Connectors and Specifications.29                                                                                                    | 3.2.1.                  | Change Camera Properties                         | 20 |
| <ul> <li>3.3. Bobcat-640 CL: Camera Properties and Corrections</li></ul>                                                                                                    | 3.2.2.                  | Use of Correction Files                          | 21 |
| 3.3.1.Change Camera Properties253.3.2.Use of Correction Files263.3.3.Real-time NUC switching274.Optical Interface285.Electrical Interface295.1.General Overview Connectors and Specifications29                                                                                                    | 3.3. E                  | Bobcat-640 CL: Camera Properties and Corrections | 25 |
| 3.3.2.Use of Correction Files                                                                                                    | 3.3.1.                  | Change Camera Properties                         | 25 |
| 3.3.3. Real-time NUC switching274. Optical Interface285. Electrical Interface295.1. General Overview Connectors and Specifications29                                                                                                    | 3.3.2.                  | Use of Correction Files                          | 26 |
| <ul> <li>4. Optical Interface</li></ul>                                                                                                    | 3.3.3.                  | Real-time NUC switching                          | 27 |
| <ol> <li>Electrical Interface</li></ol>                                                                                                    | 4. Optica               | al Interface                                     | 28 |
| 5.1. General Overview Connectors and Specifications                                                                                                    | 5. Electrical Interface |                                                  |    |
|                                                                                                    | 5.1. 0                  | General Overview Connectors and Specifications   | 29 |

Company confidential.

This document is the property of Xenics. It may not be reproduced – completely or partially – or passed to a third party without written permission from Xenics.

Xenics nv Ambachtenlaan 44 BE-3001 Leuven • Belgium

T +32 16 38 99 00 F +32 16 38 99 01 www.xenics.com

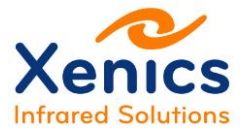

| 5.2.   | Power Interface                            |    |
|--------|--------------------------------------------|----|
| 5.3.   | Trigger Interface                          | 31 |
| 5.4.   | GigE Interface                             | 32 |
| 5.5.   | Camera Link Interface                      | 33 |
| 5.5    | 1. Footer Information                      | 34 |
| 6. Sof | tware Installation                         | 35 |
| 6.1.   | Xeneth Installation                        | 35 |
| 6.2.   | SDK Installation                           | 35 |
| 7. App | pendices                                   | 36 |
| 7.1.   | Appendix Xenics Serial Protocol            | 36 |
| 7.2.   | Appendix Mechanical Drawings               | 36 |
| 7.3.   | Appendix Auto Gain Control                 | 36 |
| 7.4.   | Appendix Auto Exposure Control             | 36 |
| 7.5.   | Appendix Control & Operation               | 36 |
| 7.6.   | Appendix Network Connection Setup for GigE | 36 |
| 7.7.   | Appendix Frame Rate Calculator             |    |
| 7.8.   | Appendix Histogram Equalization Control    | 36 |
| 7.9.   | Appendix Real-Time Calibration Switching   |    |

Company confidential.

This document is the property of Xenics. It may not be reproduced – completely or partially – or passed to a third party without written permission from Xenics.

Xenics nv Ambachtenlaan 44 BE-3001 Leuven • Belgium

T +32 16 38 99 00 F +32 16 38 99 01 www.xenics.com

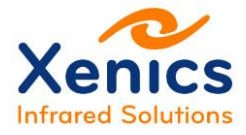

## **List of Abbreviations**

| ASY    | Assembly                             |
|--------|--------------------------------------|
| CC     | Camera Control                       |
| CE     | Conformité Européenne                |
| CL     | Cameralink                           |
| CLK    | Clock                                |
| CTIA   | Capacitive Trans Impedance Amplifier |
| FPA    | Focal Plane Array                    |
| GigE   | Gigabit Ethernet                     |
| GND    | Ground                               |
| HG     | High Gain                            |
| ICD    | Interface Control Document           |
| InGaAs | Indium Gallium Arsenide              |
| ITR    | Integrate Then Read                  |
| IWR    | Integrate While Read                 |
| LG     | Low Gain                             |
| NUC    | Non-Uniformity Correction            |
| OPT    | Optics                               |
| RJ     | Registered Jack                      |
| ROIC   | Read-Out Integrated Circuit          |
| SDK    | Software Development Kit             |
| SDR    | Shrunk Delta Ribbon connector        |
| SMA    | Sub-Miniature version A connector    |
| SW     | Software                             |
| SWIR   | Short Wave Infrared                  |
| TE1    | Single Stage Thermo-Electric Cooler  |
| TEC    | Thermo-Electric Cooling              |
| UMN    | User Manual                          |
| VIS    | Visible                              |
| VISNIR | Visible Near Infrared                |
| XEN    | Xenics Part Number                   |
| XFPA   | Xenics Focal Plane Array             |
| XSP    | Xenics Serial Protocol               |
| XSW    | Xenics Short Wave Module             |

Company confidential. This document is the property of Xenics. It may not be reproduced – completely or partially – or passed to a third party without written permission from Xenics.

Xenics nv Ambachtenlaan 44 BE-3001 Leuven • Belgium T +32 16 38 99 00 F +32 16 38 99 01 www.xenics.com

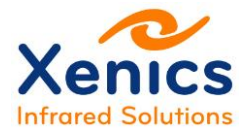

# **List of Figures**

| Figure 3-1 Xeneth shortcut                                       | 18 |
|------------------------------------------------------------------|----|
| Figure 3-2 Connection setup                                      | 19 |
| Figure 3-3 Start capturing                                       | 19 |
| Figure 3-4 Access the camera properties                          | 20 |
| Figure 3-5 Correction pack upload: storage icon                  | 23 |
| Figure 3-6 Correction file upload                                | 24 |
| Figure 3-7 Xenics logo while correction file upload              | 24 |
| Figure 3-8 Reconnect to camera with onboard correction           | 24 |
| Figure 3-9 Enable image correction                               | 24 |
| Figure 4-1 Optical components: lens - insert - front             | 28 |
| Figure 5-1 Camera power connector                                | 30 |
| Figure 5-2 Cable connector                                       | 30 |
| Figure 5-3 Pin out of camera link connector on the XSW-CL module | 33 |
|                                                                  |    |

Company confidential. This document is the property of Xenics. It may not be reproduced – completely or partially – or passed to a third party without written permission from Xenics.

Xenics nv Ambachtenlaan 44 BE-3001 Leuven • Belgium

T +32 16 38 99 00 F +32 16 38 99 01 www.xenics.com

# **List of Tables**

| Table 1-1 Camera overview - Bobcat-640V-GigE, Bobcat-640-GigE and CL           | 9  |
|--------------------------------------------------------------------------------|----|
| Table 1-2 Camera overview - Bobcat-320-GigE and CL                             | 9  |
| Table 2-1 Electro-optical detector specifications Bobcat-640                   | 13 |
| Table 2-2 Specifications Bobcat-640-GigE and CL                                | 14 |
| Table 2-3 Specifications Bobcat-640-GigE and CL (2)                            | 15 |
| Table 2-4 Electro-optical detector specifications Bobcat-320                   | 15 |
| Table 2-5 Specifications Bobcat-320-GigE and CL                                | 16 |
| Table 2-3 Specifications Bobcat-640-GigE and CL (2)                            | 17 |
| Table 3-1 Camera properties Bobcat-640-GigE                                    | 20 |
| Table 3-2 Correction files Bobcat-GigE                                         | 21 |
| Table 3-3 Camera properties Bobcat-640-CL                                      | 25 |
| Table 3-4 Correction files Bobcat-CL                                           | 26 |
| Table 4-1 Lens accessories Bobcat-640 and Bobcat-320                           | 28 |
| Table 5-1 Electrical interface specifications for Bobcat-GigE and CL interface | 29 |
| Table 5-2 Camera power connector 12V <sub>DC</sub>                             | 30 |
| Table 5-3 Cable connector 12V <sub>DC</sub>                                    | 30 |
| Table 5-4 Camera link connector (base) pin assignment                          | 33 |
| Table 5-5 Footer contents                                                      | 34 |

Company confidential. This document is the property of Xenics. It may not be reproduced – completely or partially – or passed to a third party without written permission from Xenics.

Xenics nv Ambachtenlaan 44 BE-3001 Leuven • Belgium

T +32 16 38 99 00 F +32 16 38 99 01 www.xenics.com

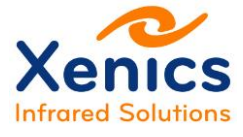

# 1. Introduction

### 1.1. Scope

This User Manual describes the technical specifications, dimensions, image processing, basic and advanced parameters and related subjects for the following cameras:

| Camera                      | Part<br>number | Description                                                                      |  |
|-----------------------------|----------------|----------------------------------------------------------------------------------|--|
| Bobcat-640-GigE Scientific  | XEN-000296     | High resolution SWIR imaging Camera with                                         |  |
| Bobcat-640-GigE Industrial  | XEN-000298     | TE1 stabilization and GigE interface                                             |  |
| Bobcat-640V-GigE Scientific | XEN-000099     | High resolution VisNIR Imaging Camera with                                       |  |
| Bobcat-640V-GigE Industrial | XEN-000139     | TE1 stabilization and GigE interface                                             |  |
| Bobcat-640-CL Industrial    | XEN-000297     | High resolution SWIR imaging Camera with TE1 stabilization and CL interface      |  |
| Bobcat-640V-CL Industrial   | XEN-000140     | High resolution VisNIR Imaging Camera with<br>TE1 stabilization and CL interface |  |

Table 1-1 Camera overview - Bobcat-640V-GigE, Bobcat-640-GigE and CL

| Camera                      | Part<br>Number | General Description                                                      |  |
|-----------------------------|----------------|--------------------------------------------------------------------------|--|
| Bobcat-320-GigE-100Hz       | XEN-000583     |                                                                          |  |
| Bobcat-320-GigE-400Hz       | XEN-000524     | Compact SWIR Imaging Camera with TE1<br>stabilization and GigE interface |  |
| Bobcat-320-GigE-400Hz-Gated | XEN-000525     |                                                                          |  |
| Bobcat-320-CL-100Hz         | XEN-000584     |                                                                          |  |
| Bobcat-320-CL-400Hz         | XEN-000526     | stabilization and Cameralink interface                                   |  |
| Bobcat-320-CL-400Hz-Gated   | XEN-000585     |                                                                          |  |

Table 1-2 Camera overview - Bobcat-320-GigE and CL

#### (\*) planned

i

Target group: This technical manual is written for professional users.

Please read this manual thoroughly before operating the camera!

Company confidential.

This document is the property of Xenics. It may not be reproduced – completely or partially – or passed to a third party without written permission from Xenics.

Xenics nv Ambachtenlaan 44 BE-3001 Leuven • Belgium T +32 16 38 99 00 F +32 16 38 99 01 www.xenics.com

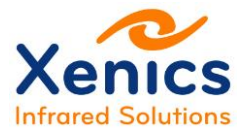

### 1.2. Manual Overview

This section provides a chapter overview:

- Chapter 1 gives an overview of the conventions used in this manual (styles and symbols), the safety warnings, conformity information about Xenics cameras and the contact information.
- Chapter 2 gives a mechanical (2D drawings) and electrical overview
- Chapter 3 describes how to get started
- Chapter 0 describes the optical interfaces
- Chapter 0 describes the electrical interfaces
- Chapter 0 provides the installation of the Xeneth and SDK software
- Chapter 7 lists the appendices.

#### **Reference Documents**

| (Ref. 1)  | Xenics Serial Protocol                           | ENG-2011-ICD003 |
|-----------|--------------------------------------------------|-----------------|
| (Ref. 2)  | Mechanical Drawings GigE and CL                  |                 |
| (Ref. 3)  | Auto Gain Control                                | ENG-2013-UMN006 |
| (Ref. 4)  | Auto Exposure Control                            | ENG-2012-UMN017 |
| (Ref. 5)  | XFPA-640 and XFPA-320 Control and Operation      | ENG-2013-ICD007 |
| (Ref. 6)  | Network connection setup for GigE                | ENG-2013-ICD003 |
| (Ref. 7)  | Frame Rate Calculator                            | ENG-2014-ICD001 |
| (Ref. 8)  | Histogram Equalization Control                   | ENG-2014-UMN002 |
| (Ref. 9)  | Real-Time Calibration Switching                  | ENG-2015-UMN002 |
| (Ref. 10) | Xeneth Installation Manual (see Xeneth SW direct | ory)            |
|           |                                                  |                 |

ENG-2013-UMN024

### 1.3. Conventions Used in This Manual

To give this manual an easily understood layout and to emphasize important information, the following typographical styles and symbols are used:

The styles used in this manual are:

- **Bold**: used for programs, inputs (commands or parameters) or highlighting important things
- Courier New: used for code listings and output.
- Italics: used for modes and fields.

The symbols used in this manual:

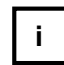

Note: This symbol highlights important information.

Company confidential.

This document is the property of Xenics. It may not be reproduced – completely or partially – or passed to a third party without written permission from Xenics.

Xenics nv Ambachtenlaan 44 BE-3001 Leuven • Belgium T +32 16 38 99 00 F +32 16 38 99 01 www.xenics.com

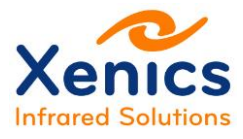

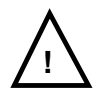

Warning: This symbol highlights important instructions. These instructions must be followed to avoid malfunctions!

## 1.4. Safety Warnings

The following safety warnings must be followed:

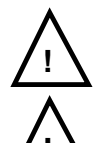

**Supply voltage polarity**: Use the correct polarity of the 12 V supply voltage.

**Warranty**: The warranty becomes void in case of unauthorized tampering or any manipulations not approved by the manufacturer.

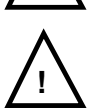

**Electrostatic discharge**: The camera contains sensitive electronic components which can be destroyed by means of electrostatic discharge. Use sufficient grounding to minimize the risk of damage.

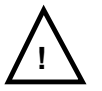

**Environmental conditions**: Operate the camera in dry and dust free environment.

Regarding the signal quality of the camera it is an advantage to operate the camera under constant ambient air temperature (~20°C).

Beneath or above ambient temperature a sufficient heating or cooling may be necessary.

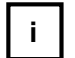

**Warm-up Period**: Depending on the prevailing environmental conditions, some time might pass after the camera start, until the image quality reaches its optimum.

## 1.5. Conformity

Xenics declares under its sole responsibility that all standard cameras of the Bobcat 640 family to which this declaration relates to, are conform with the following standard(s) or other normative document(s):

- CE, following the provisions of 2004/108/EG directive
- RoHS (2002/95/EC).

CE:

We declare, under our sole responsibility, that the previously described Bobcat cameras are conform to the CE directives.

Company confidential.

This document is the property of Xenics. It may not be reproduced – completely or partially – or passed to a third party without written permission from Xenics.

Xenics nv Ambachtenlaan 44 BE-3001 Leuven • Belgium T +32 16 38 99 00 F +32 16 38 99 01 www.xenics.com

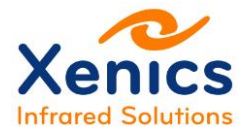

### **1.6. Contact Information**

- Xenics nv (Headquarters) Ambachtenlaan 44 BE-3001 Leuven Belgium T +32 16 38 99 00 sales@xenics.com
- Xenics USA, Inc.
   North American office
   <u>sales@xenics-usa.com</u>
- Xenics South America sales@xenics-latam.com
- sInfraRed Pte, Ltd Asian sales, manufacturing and custom solutions office sales@sinfrared.com
- Distributors worldwide

Xenics is a European based provider of infrared imaging products and has representatives and distributor locations around the world to service our many customers.

Please visit our website for more contact details: www.xenics.com

Company confidential. This document is the property of Xenics. It may not be reproduced – completely or partially – or passed to a third party without written permission from Xenics.

Xenics nv Ambachtenlaan 44 BE-3001 Leuven • Belgium T +32 16 38 99 00 F +32 16 38 99 01 www.xenics.com

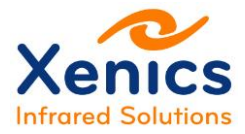

# 2. Mechanical & Electrical Specifications

The mechanical drawings of Bobcat-GigE and CL can be found in Appendix Mechanical Drawings.

### 2.1. Bobcat-640 Detector Specifications

The detector specifications are summarized in Table 2-1.

| Parameter                                       | Specification                                | Unit        |
|-------------------------------------------------|----------------------------------------------|-------------|
| Sensor type                                     | InGaAs FPA; ROIC with CTIA topology          |             |
| Spectral Dand                                   | 0.9 to 1.7                                   | μm          |
| Spectral Band                                   | Optional 0.4 to 1.7 (VisNIR)                 | μm          |
| Array format                                    | 640x512                                      | pixels      |
| Pixel pitch                                     | 20                                           | μm          |
| Quantum Efficiency SWIR sensor <sup>(1)</sup>   | 80                                           | %           |
| Quantum Efficiency VisNIR sensor <sup>(2)</sup> | 85                                           | %           |
| Dark Current (3)                                | 0.19 x 10 <sup>6</sup> at 200mV bias at 288K | electrons/s |
|                                                 | 30 at 200mV bias at 288K                     | fA          |
| ROIC Noise High Gain (3)                        | 60                                           | electrons   |
| ROIC Noise Low Gain (3)                         | 400                                          | electrons   |
| Integration Capacitor High Gain                 | 6.7                                          | fF          |
| Integration Capacitor Low Gain                  | 85                                           | fF          |
| Full Well High Gain                             | 80 x 10 <sup>3</sup>                         | electrons   |
| Full Well Low Gain                              | 1.1 x 10 <sup>6</sup>                        | electrons   |
| Pixel operability                               | >99                                          | %           |
| Cooling                                         | TE1                                          |             |

Table 2-1 Electro-optical detector specifications Bobcat-640

(1) Typical value @ 1600nm

<sup>(2)</sup> Typical value @ 950nm

<sup>(3)</sup> Typical value

Company confidential.

This document is the property of Xenics. It may not be reproduced – completely or partially – or passed to a third party without written permission from Xenics.

Xenics nv Ambachtenlaan 44 BE-3001 Leuven • Belgium T +32 16 38 99 00 F +32 16 38 99 01 www.xenics.com

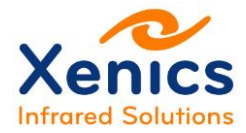

## 2.2. Bobcat-640-GigE & CL Camera Specifications

The camera specifications are listed in Table 2-2.

| Feature                              | GigE                                                                                                    | CL                                                                                                    |  |
|--------------------------------------|----------------------------------------------------------------------------------------------------|----------------------------------------------------------------------------------------------------|--|
| Imaging performance                  |                                                                                                    |                                                                                                    |  |
| Frame rate                           | 100 Hz                                                                                                    |                                                                                                    |  |
| Window of interest                   | Yes (minim                                                                                                    | al window: 32x4)                                                                                                    |  |
| Exposure time range                  | 1-40000 <sup>(1)</sup> μs                                                                                                    |                                                                                                    |  |
| Gain (in High Gain mode)             | 1.28 electron/ADU                                                                                                    |                                                                                                    |  |
| Gain (in Low Gain mode)              | 16.2 electron/ADU                                                                                                    |                                                                                                    |  |
| Camera Read Noise Low Gain (2)       | 400                                                                                                    | electrons                                                                                                    |  |
| Camera Read Noise High Gain (2)      | 120                                                                                                    | electrons                                                                                                    |  |
| Dynamic Range Low Gain               | (                                                                                                    | 68 dB                                                                                                    |  |
| Dynamic Range High Gain              | 56 dB                                                                                                    |                                                                                                    |  |
| Readout mode                         | <ul> <li>Integrate Then Read (ITR)</li> <li>Integrate While Read (IWR)</li> </ul>                                                                                                    |                                                                                                    |  |
| On-board image processing            | <ul> <li>Imaging correction (fixed NUC for Bobcat-GigE, TrueNUC for<br/>Bobcat-CL),</li> <li>Auto-Gain and Offset</li> <li>Auto-Exposure (Only for Bobcat CL)</li> <li>Histogram Equalization (Only for Bobcat CL)</li> <li>Trigger possibilities</li> </ul> |                                                                                                    |  |
| A to D conversion resolution         | 14 bit                                                                                                    |                                                                                                    |  |
| Interfaces                           |                                                                                                    |                                                                                                    |  |
| Image acquisition and Camera control | GigE Vision                                                                                                    | Camera Link                                                                                                    |  |
| Trigger                              | In or out via SMA                                                                                                    | In or out via SMA or CL-CC1                                                                                                    |  |
| Trigger-in delay                     | 3.1 µs rising edge (SMA trigger) <sup>(3)</sup><br>3.3 µs falling edge (SMA trigger)<br><sup>(3)</sup>                                                                                                    | <ul> <li>1.3 μs rising and falling edge (CC1 trigger)</li> <li>3.1 μs rising edge (SMA trigger) <sup>(3)</sup></li> <li>3.3 μs falling edge (SMA trigger) <sup>(3)</sup></li> </ul> |  |
| Trigger-in jitter                    | ± 0.05 µs                                                                                                    |                                                                                                    |  |

Table 2-2 Specifications Bobcat-640-GigE and CL

 $^{(1)}$   $\,$  At 25°C FPA temperature: the max. exposure time is dark current limited.

 $^{(2)}$  Typical value, measured in the dark at t<sub>exp</sub> = 0.1ms and 25°C FPA temperature.

<sup>(3)</sup> With trigger-in voltage = 5V.

Company confidential.

This document is the property of Xenics. It may not be reproduced – completely or partially – or passed to a third party without written permission from Xenics.

Xenics nv Ambachtenlaan 44 BE-3001 Leuven • Belgium T +32 16 38 99 00 F +32 16 38 99 01 www.xenics.com

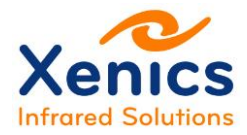

| Feature                          | GigE                                         | CL                                    |  |  |
|----------------------------------|----------------------------------------------|---------------------------------------|--|--|
| Power Requirements               |                                              |                                       |  |  |
| Input Voltage                    | 12:                                          | ±10% V                                |  |  |
| Power consumption <sup>(1)</sup> | 4 W                                          | 2.8 W                                 |  |  |
| Physical characteristics         |                                              |                                       |  |  |
| Dimensions <sup>(2)</sup>        | 55x55x81.7 mm <sup>3</sup> without lens      | 55x55x72 mm <sup>3</sup> without lens |  |  |
| Camera weight                    | 334 g without lens                           | 285 g without lens                    |  |  |
| Environmental specifications     |                                              |                                       |  |  |
| Operating case temperature       | -40 to 70 °C                                 |                                       |  |  |
| Storage temperature              | -45 to 85 °C                                 |                                       |  |  |
| Vibration                        | 5g (20 to 2000 Hz), according to MIL-STD810G |                                       |  |  |
| Shock                            | 40g, 11ms, according to<br>MIL-STD810G       |                                       |  |  |

Table 2-3 Specifications Bobcat-640-GigE and CL (2)

<sup>(1)</sup> Typical value, measured without TEC

### 2.3. Bobcat-320 Detector Specifications

The detector specifications are summarized in Table 2-4 Electro-optical detector specifications Bobcat-320

| Parameter                                     | Specification                                | Unit        |
|-----------------------------------------------|----------------------------------------------|-------------|
| Sensor type                                   | InGaAs FPA; ROIC with CTIA<br>topology       |             |
| Spectral Band                                 | 0.9 to 1.7                                   | μm          |
| Array format                                  | 320 x 256                                    | pixels      |
| Pixel pitch                                   | 20                                           | μm          |
| Quantum Efficiency SWIR sensor <sup>(1)</sup> | 80                                           | %           |
| Dark Current (2)                              | 0.19 x 10 <sup>6</sup> at 200mV bias at 288K | electrons/s |
|                                               | 30 at 200mV bias at 288K                     | fA          |
| ROIC Noise                                    | To be defined                                | electrons   |
| Integration Capacitor                         | 10                                           | fF          |
| Full Well High Gain                           | 125 x 10 <sup>3</sup>                        | electrons   |
| Pixel operability                             | >99                                          | %           |
| Cooling                                       | TE1                                          |             |

Table 2-4 Electro-optical detector specifications Bobcat-320

(1) Typical value @ 1600nm

(2) Typical value

Company confidential.

This document is the property of Xenics. It may not be reproduced – completely or partially – or passed to a third party without written permission from Xenics.

Xenics nv Ambachtenlaan 44 BE-3001 Leuven • Belgium T +32 16 38 99 00 F +32 16 38 99 01 www.xenics.com

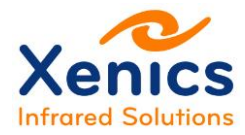

# 2.4. Bobcat-320-GigE & CL Camera Specifications

| Feature                                 | GigE                                                                                                    | CL                                                                                                    |
|-----------------------------------------|----------------------------------------------------------------------------------------------------|----------------------------------------------------------------------------------------------------|
| Imaging performance                     |                                                                                                    |                                                                                                    |
| Frame rate                              | 100H;                                                                                                    | z or 400Hz                                                                                                    |
| Window of interest                      | Yes (minima<br>(only applicable)                                                                                                    | al window: 32x4)<br>e for 400Hz camera)                                                                                                    |
| Exposure time range                     | 1-40<br>gated: (                                                                                                    | 000 <sup>(1)</sup> μs<br>0.1-40000 μs                                                                                                    |
| Gain (in High Gain mode)                | 1.5 ele                                                                                                    | ctrons/ADU                                                                                                    |
| Camera Read Noise High Gain (2)         | 114                                                                                                    | electrons                                                                                                    |
| Dynamic Range High Gain                 | 60 c                                                                                                    | dB (TBC)                                                                                                    |
| Readout mode                            | <ul> <li>Integrate Then Read (ITR)</li> <li>Integrate While Read (IWR)</li> </ul>                                                                                                    |                                                                                                    |
| On-board image processing               | <ul> <li>Imaging correction (fixed NUC for Bobcat-GigE, TrueNUC for<br/>Bobcat-CL),</li> <li>Auto-Gain and Offset</li> <li>Auto-Exposure (Only for Bobcat CL)</li> <li>Histogram Equalization (Only for Bobcat CL)</li> <li>Trigger possibilities</li> </ul> |                                                                                                    |
| A to D conversion resolution            | 14 bit                                                                                                    |                                                                                                    |
| Interfaces                              |                                                                                                    |                                                                                                    |
| Image acquisition and Camera<br>control | GigE Vision                                                                                                    | Camera Link                                                                                                    |
| Trigger                                 | In or out via SMA                                                                                                    | In or out via SMA or CL-CC1                                                                                                    |
| Trigger-in delay <sup>(3)</sup>         | 7.1 μs rising edge (SMA trigger) <sup>(3)</sup><br>7.3 μs falling edge (SMA trigger)<br><sup>(3)</sup>                                                                                                    | 5.3 μs rising and falling edge (CC1<br>trigger)<br>7.1 μs rising edge (SMA trigger) <sup>(3)</sup><br>7.3 μs falling edge (SMA trigger) <sup>(3)</sup> |
| Trigger-in jitter                       | ± 0.05 μs                                                                                                    |                                                                                                    |

Table 2-5 Specifications Bobcat-320-GigE and CL

<sup>(1)</sup> At 25°C FPA temperature: the max. exposure time is dark current limited.

 $^{(2)}$  Typical value, measured in the dark at  $t_{\text{exp}}$  = 0.1ms and 25°C FPA temperature.

<sup>(3)</sup> With trigger-in voltage = 5V.

Company confidential.

This document is the property of Xenics. It may not be reproduced – completely or partially – or passed to a third party without written permission from Xenics.

Xenics nv Ambachtenlaan 44 BE-3001 Leuven • Belgium T +32 16 38 99 00 F +32 16 38 99 01 www.xenics.com

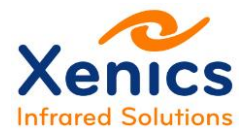

| Feature                          | GigE                                         | CL                                    |  |  |
|----------------------------------|----------------------------------------------|---------------------------------------|--|--|
| Power Requirements               |                                              |                                       |  |  |
| Input Voltage                    | 12-                                          | ±10% V                                |  |  |
| Power consumption <sup>(1)</sup> | 4 W                                          | 2.8 W                                 |  |  |
| Physical characteristics         |                                              |                                       |  |  |
| Dimensions                       | 55x55x81.7 mm <sup>3</sup> without lens      | 55x55x72 mm <sup>3</sup> without lens |  |  |
| Camera weight                    | 334 g without lens                           | 285 g without lens                    |  |  |
| Environmental specifications     |                                              |                                       |  |  |
| Operating case temperature       | -40 to 70 °C                                 |                                       |  |  |
| Storage temperature              | -45 to 85 °C                                 |                                       |  |  |
| Vibration                        | 5g (20 to 2000 Hz), according to MIL-STD810G |                                       |  |  |
| Shock                            | 40g, 11ms, according to<br>MIL-STD810G       |                                       |  |  |

Table 2-6 Specifications Bobcat-640-GigE and CL (2)

<sup>(1)</sup> Typical value, measured without TEC

Company confidential. This document is the property of Xenics. It may not be reproduced – completely or partially – or passed to a third party without written permission from Xenics.

Xenics nv Ambachtenlaan 44 BE-3001 Leuven • Belgium T +32 16 38 99 00 F +32 16 38 99 01 www.xenics.com

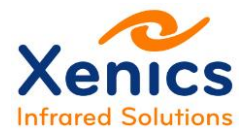

# 3. Getting Started

The steps to start the Bobcat camera easily are described in this section.

### 3.1. Connect to the Camera using Xeneth

Perform the following steps to connect the camera when using Xeneth:

- Connect all necessary cables to the camera. For details about the electrical interface and cables: see chap. 0.
- Install Xeneth on the PC. For more information see chap. 5.5.1 & (Ref. 9).
  - For the Bobcat CL, make sure that the frame grabber is installed properly.
    - For the Bobcat GigE, see also (Ref. 6) for more information related to the network connection.
- Start Xeneth by clicking the Xeneth shortcut on the desktop to start up Xeneth (see Figure 3-1). The connection dialog will become visible (see Figure 3-2). When the camera is not shown, click the refresh button on the dialog. Select the camera, together with the calibration data suited for it. For more details, consult the Xeneth User Manual, section Connection setup Settings.
- Select the camera in the Connection Setup window (see Figure 3-2).
- Select the calibration pack to be loaded (see Figure 3-2).
  - To use a calibration pack in software, select the name of the calibration pack
  - To use the onboard calibration use: <Camera memory>.
  - Press <Connect> to connect to the camera.
- Press <Start Capturing> to start grabbing frames (see Figure 3-3).

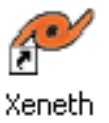

Figure 3-1 Xeneth shortcut

Company confidential. This document is the property of Xenics. It may not be reproduced – completely or partially – or passed to a third party without written permission from Xenics.

Xenics nv Ambachtenlaan 44 BE-3001 Leuven • Belgium T +32 16 38 99 00 F +32 16 38 99 01 www.xenics.com Doc Ref: ENG-2012-UMN020 Issue: R005 Date: 19/01/2016 XF-104\_02/20-01-2012

Page 18 of 36

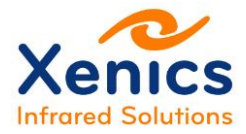

#### User Manual Bobcat-640-GigE&CL Camera Bobcat-320-GigE&CL Camera

| Kenics                    | Connection Set            | <b>5</b><br>up       |
|---------------------------|---------------------------|----------------------|
| Enumerate devices         | Enumeration settings      | Application settings |
| - ¥ 9                     |                           |                      |
| [00003391] Bol            | ocat-640-GigE             |                      |
| [00004839] Gol            | pi-384-GigE               |                      |
| [00003120] Gol            | bi-640 GigE               |                      |
| [00004835] Gol            | oi-640-GigE               | 1                    |
| [00004836] Gol            | pi-640-GigE               |                      |
| [00001419] Gol            | bi384PDCLSCI50            | -                    |
| [0000000] Virt            | ual camera                |                      |
| Auto-scan on loa          | d                         | 2                    |
| Device information        | Framegrabber Force        | IP                   |
| Name:                     | Bobcat-640-GigE           |                      |
| Transport:<br>Product id: | GigEVision<br>E035        |                      |
| Serial:                   | 3391                      |                      |
| Location:<br>State:       | 192.168.2.23<br>Available |                      |
| State.                    |                           |                      |
| Calibration data:         | (Camera memory)           | •                    |
|                           |                           |                      |

| THC.        | V1CVV   |       | .ge |
|-------------|---------|-------|-----|
| €           | ۰       | 0     | Ľ   |
| X-View      | 1       |       | _   |
| <b>■</b> St | art cap | turin | 9   |

Figure 3-3 Start capturing

Company confidential. This document is the property of Xenics. It may not be reproduced – completely or partially – or passed to a third party without written permission from Xenics.

Xenics nv Ambachtenlaan 44 BE-3001 Leuven • Belgium

T +32 16 38 99 00 F +32 16 38 99 01 www.xenics.com

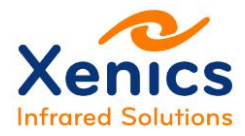

# 3.2. Bobcat GigE: Camera Properties and Corrections

| 2  | Settings Selections    | 📑 Recording |
|----|------------------------|-------------|
|    | Eginner -              | i 🖻 🖬 👘     |
| Ľ, | Device control         | Camera      |
| Ľ, | Firmware Build Version |             |

Figure 3-4 Access the camera properties

### 3.2.1. Change Camera Properties

Perform the following steps to change the camera properties:

- To change the camera properties, press the <Camera> icon (see Figure 3-4).
- When using the camera for the first time, use the Beginner mode (see Figure 3-4).
- In the beginner mode, the following properties can be modified by the user. For more information on the camera properties, see (Ref. 3), (Ref. 4), (Ref. 5) and (Ref. 8), or click on the property (Right-button-click) and select <Show property documentation>.

| Bobcat-640-GigE              |                                                                                                    |  |
|------------------------------|----------------------------------------------------------------------------------------------------|--|
| Property name                | Description                                                                                                    |  |
| Device control:              | $\frac{\text{Device gain (only for 640):}}{\text{Capacitor value (6.7fF or 85fF) of the CTIA readout. See also (Ref. 5)}}$ $\frac{\text{Sensor mode (only for 320)}}{\text{Sensor mode (only for 320)}}$ CTIA mode is the default mode. When using exposure times between 0.1 and 1µs, switch to gated mode.<br>$\frac{\text{Temperature:}}{\text{Temperature:}}$ (read only): this value gives the temperature of the focal plane array. |  |
| Acquisition control          | Exposure time: Sensor exposure time.<br><u>Integration mode (only for 640):</u> ITR (Integrate then read) or IWR (Integrate<br>while read). Note that the ITR mode gives in general a better image quality.<br>Only for long exposure times (>10000us), it is adviced to use IWR, in order<br>to obtain a higher framerate.                                                                                                    |  |
| Image processing control     | Auto gain control:       see also (Ref. 3)         Offset Control:       automatic or manual offset control         Gain Control:       automatic or manual gain control         Offset used:       offset used by the auto-gain&offset algorithm         Gain used:       gain used by the auto-gain&offset algorithm         Manual mode control:       when the manual mode is selected, the gain and offset can be manually set.      |  |
| GigE Vision Transport Layer. |                                                                                                    |  |

Table 3-1 Camera properties Bobcat-640-GigE

Company confidential. This document is the property of Xenics. It may not be reproduced – completely or partially – or passed to a third party without written permission from Xenics.

Xenics nv Ambachtenlaan 44 BE-3001 Leuven • Belgium T +32 16 38 99 00 F +32 16 38 99 01 www.xenics.com

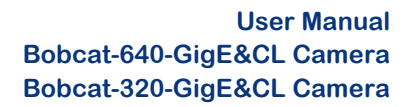

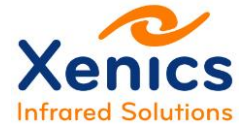

### 3.2.2. Use of Correction Files

For the Bobcat-GigE, there following correction files are available:

| Correction Files Bobcat-GigE (Fixed NUC and TrueNUC) <sup>(1)</sup> |                                                                                                    |  |
|---------------------------------------------------------------------|----------------------------------------------------------------------------------------------------|--|
| Bobcat-320-GigE-<br>100Hz                                           | Fixed NUC, CTIA mode: 500 µs, 1ms, 5 ms, 10ms                                                                                                    |  |
| Bobcat-320-GigE-<br>400Hz                                           | <ul> <li>Fixed NUC, CTIA mode: 500 μs, 1ms, 5 ms, 10ms</li> <li>TrueNUC, CTIA mode (only to be used in Xeneth software)</li> <li>- 1μs - 1ms</li> <li>- 100μs - 10ms</li> </ul>                                                                                  |  |
| Bobcat-320-GigE-<br>400Hz-gated                                     | <ul> <li>Fixed NUC, Gated Mode: 100ns</li> <li>Fixed NUC, CTIA mode: 500 μs, 1ms, 5 ms, 10ms</li> <li>TrueNUC, CTIA mode (only to be used in Xeneth software)</li> <li>- 1μs - 1ms</li> <li>- 100μs - 10ms</li> </ul>                                            |  |
| Bobcat-640-GigE                                                     | <ul> <li>Fixed NUC</li> <li>Low gain 500 μs</li> <li>Low gain 5 ms</li> <li>High gain 500 μs</li> <li>High gain 5 ms</li> <li>TrueNUC (only to be used in Xeneth software)</li> <li>Low Gain ITR 100 μs – 20 ms</li> <li>High Gain ITR 100 μs – 10 ms</li> </ul> |  |

Table 3-2 Correction files Bobcat-GigE

Note that the **TrueNUC** files can **only be applied in Xeneth software.** The **Fixed NUC** files can be used **both with Xeneth software and onboard** of the camera.

Perform the following steps to use the non-uniformity correction (NUC) files:

- To apply a correction in Xeneth **software:** click the <Select> button and select a different correction file. Note that the fixed NUC files are only valid for a fixed exposure time (at the specified sensor temperature and integration mode). The TrueNUC files are valid for a range of exposure times (at the specified sensor temperature and integration mode). In this case, a new offset image is calculated whenever the exposure time is changed. In this way, the dark current variation with exposure time is taken into account.
- To **use** an onboard fixed NUC, perform the following steps:
  - In Xeneth go to the Settings tab / Storage icon (see Figure 3-5)
  - Set the user-set selector: every user set is directly linked with a fixed NUC correction (see Figure 3-6)
  - o Press load command.
  - o Xeneth will automatically reconnect and load the selected user-set and NUC

Company confidential.

Xenics nv Ambachtenlaan 44 BE-3001 Leuven • Belgium T +32 16 38 99 00 F +32 16 38 99 01 www.xenics.com

This document is the property of Xenics. It may not be reproduced – completely or partially – or passed to a third party without written permission from Xenics.

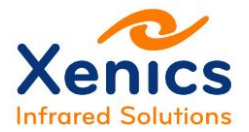

- To **upload** (a different NUC) and use this NUC correction file onboard of the camera, perform the following steps **(only possible for fixed NUC correction files):** 
  - In Xeneth: go to the Settings tab / Storage icon (see Figure 3-5)
  - Put the selector on the user set to which the calibration pack must be uploaded: Note that:
    - Do not save the Bobcat GigE TrueNUC calibration packs on board!
    - Do not save a calibration pack when the selector is set on default!
  - Upload the correction file:
    - Click on Correction file property and then on the green upload arrow on the right (see Figure 3-8). When uploading the correction file, verify each time that the correct selector is selected!
    - Select the new correction file and user set, do the upload and wait for the file transfer.
    - Wait till the file is transferred to the camera (= wait until Xenics logo disappears: see Figure 3-9). Wait at least 30 seconds extra to be sure that the data transfer is completed.
    - Select one of the 4 user sets as default selector.
  - Reconnect to the camera to activate the new correction file. While reconnecting, choose 'camera memory' calibration data (see Figure 3-10). It will start up with the correction of the default selector.
- The correction can be enabled and disabled using the **enable image correction button** (see Figure 3-11).

When the default selector is changed for a reason (from one to another user set), disconnect the camera from Xeneth and power cycle the camera. From now on, the camera will start up with the new chosen default user set correction.

Company confidential.

This document is the property of Xenics. It may not be reproduced – completely or partially – or passed to a third party without written permission from Xenics.

Xenics nv Ambachtenlaan 44 BE-3001 Leuven • Belgium T +32 16 38 99 00 F +32 16 38 99 01 www.xenics.com

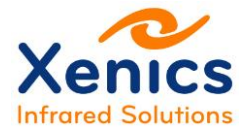

|                        | 🗐 🗐 🗴 🗅 🕞 i 🗴        |               |  |
|------------------------|----------------------|---------------|--|
| UserSetControl Storage |                      |               |  |
|                        | Selector             | Default       |  |
|                        | Load                 | Execute       |  |
|                        | Save                 | Execute       |  |
|                        | Default selector     | Calibration   |  |
|                        | Current              | Calibration   |  |
| Ξ                      | File access control  |               |  |
|                        | Primary_bitfile file | Binary object |  |
|                        | XML file             | Binary object |  |
|                        | Application file     | Binary object |  |
|                        | Correction file      | Binary object |  |

Figure 3-5 Userset / Correction pack: storage icon

|   | Reconnect Camera: E<br>Status: 0                                                                                                    | Bobcat-640-GigE<br>Online |               |
|---|----------------------------------------------------------------------------------------------------|---------------------------|---------------|
|   | Select Calibration: Calibration: Calibration | On board<br>Active        |               |
|   | Settings Selections                                                                                                    | 💫 Recording 🛛 🍶 Image p   | processing -  |
|   | 🖞 🛛 🐨 🔽 💿                                                                                                    | 🔘 🔝 🔅 💺                   |               |
| Ξ | User set control                                                                                                    |                           |               |
|   | Selector                                                                                                    |                           | User set 1    |
|   | Load                                                                                                    |                           | Default       |
|   | Save                                                                                                    |                           | User set 1    |
|   | Default selector                                                                                                    |                           | User set 2    |
|   | Current                                                                                                    |                           | User set 3    |
| Ξ | File access control                                                                                                    |                           | User set 4    |
|   | Primary_bitfile                                                                                                    |                           | Binary object |
|   | XML                                                                                                    |                           | Binary object |
|   | Application                                                                                                    |                           | Binary object |
|   | Correction                                                                                                    |                           | Binary object |

#### Figure 3-6 Load Correction pack upload: selector set

|                     | Reconnect Camera:<br>Status:   | Bobcat-640-GigE<br>Online |               |
|---------------------|--------------------------------|---------------------------|---------------|
|                     | Select Calibration:<br>Status: | On board<br>Active        |               |
|                     | Settings 📝 Selections          | 🛛 🔜 Recording 🕸 🔝 Image p | processing    |
|                     | ) 💱 🛛 🕞 🖬 🐨 💼                  | 1 🖸 🗈 i 📴                 |               |
| Ξ                   | User set control               |                           |               |
|                     | Selector                       |                           | User set 1    |
|                     | Load                           |                           | Execute 😒     |
|                     | Save                           |                           | Execute       |
|                     | Default selector               |                           | User set 1    |
|                     | Current                        |                           | User set 1    |
| File access control |                                |                           |               |
|                     | Primary_bitfile                |                           | Binary object |
|                     | XML                            |                           | Binary object |
|                     | Application                    |                           | Binary object |
|                     | Correction                     |                           | Binary object |

Figure 3-7 Load Correction pack upload: load command

Company confidential.

This document is the property of Xenics. It may not be reproduced – completely or partially – or passed to a third party without written permission from Xenics.

Xenics nv Ambachtenlaan 44 BE-3001 Leuven • Belgium T +32 16 38 99 00 F +32 16 38 99 01 www.xenics.com Doc Ref: ENG-2012-UMN020 Issue: R005 Date: 19/01/2016 XF-104\_02/20-01-2012

Page 23 of 36

# Xenics Infrared Solutions

|                     | ) 🖞 📔 💿 💿 i 🖻             |                 |  |
|---------------------|---------------------------|-----------------|--|
| Ξ                   | UserSetControl            |                 |  |
|                     | User Set Selector         | Factory Default |  |
|                     | User Set Load             | Execute         |  |
|                     | User Set Save             | Execute         |  |
|                     | User Set Default Selector | Calibration Set |  |
|                     | User Set Current          | Calibration Set |  |
| File access control |                           |                 |  |
|                     | Primary_bitfile file      | Binary object   |  |
|                     | XML file                  | Binary object   |  |
|                     | Application file          | Binary object   |  |
|                     | Correction file           | Binary object   |  |

Figure 3-8 Correction file: upload onboard

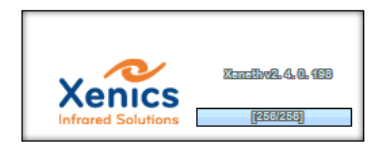

Figure 3-9 Xenics logo while correction file upload

| Connection Setup                                                                                                    |  |  |  |
|----------------------------------------------------------------------------------------------------|--|--|--|
| Xeneth 2.5<br>Connection Setup                                                                                                    |  |  |  |
| Enumerate devices Enumeration settings Application settings                                                                                                    |  |  |  |
|                                                                                                    |  |  |  |
| [00003391] Bobcat-640-GigE                                                                                                    |  |  |  |
| <ul> <li>[00004839] Gobi-384-GigE</li> </ul>                                                                                                    |  |  |  |
| [00003120] Gobi-640 GigE                                                                                                    |  |  |  |
| ● [00004835] Gobi-640-GigE                                                                                                    |  |  |  |
| [00004836] Gobi-640-GigE                                                                                                    |  |  |  |
| <ul> <li>[00001419] Gobi384PDCLSCI50</li> </ul>                                                                                                    |  |  |  |
| [0000000] Virtual camera                                                                                                    |  |  |  |
| V Auto-scan on load                                                                                                    |  |  |  |
| Device information Framegrabber Force IP                                                                                                    |  |  |  |
| Name:         Bobcat-640-GigE           Transport:         GigEVision           Product id:         F035           Serial:         3391           Location:         192.168.2.23           State:         Available |  |  |  |
| Calibration data: (Camera memory)                                                                                                    |  |  |  |
| Start capturing on connect.                                                                                                    |  |  |  |

Figure 3-10 Reconnect to camera with onboard correction

| Xeneth v2.5.1.22-Advanced [Virtual camera/Serial=0/Pid=0000h - 2 bytes/pixel] |          |       |              |          |                         |
|-------------------------------------------------------------------------------|----------|-------|--------------|----------|-------------------------|
| File                                                                          | View     | Image | Calibration  | Help     |                         |
| ۲                                                                             | ۲        | 0     | -            | <b>i</b> | ×                       |
| X-Viev                                                                        | v<br>🥕 🗆 | / 4   | • <b>*</b> * | , ●   [  | Enable image correction |

Figure 3-11 Enable image correction

Company confidential.

This document is the property of Xenics. It may not be reproduced – completely or partially – or passed to a third party without written permission from Xenics.

Xenics nv Ambachtenlaan 44 BE-3001 Leuven • Belgium T +32 16 38 99 00 F +32 16 38 99 01 www.xenics.com Doc Ref: ENG-2012-UMN020 Issue: R005 Date: 19/01/2016 XF-104\_02/20-01-2012

Page 24 of 36

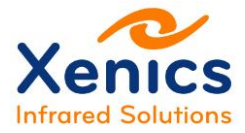

## 3.3. Bobcat-640 CL: Camera Properties and Corrections

### 3.3.1. Change Camera Properties

Perform the following steps to change the camera properties:

- To change the camera properties, press the <Camera> icon (see Figure 3-4).
- When using the camera for the first time, use the Beginner mode (see Figure 3-4).
- In the beginner mode, the following properties can be modified by the user. For more information on the camera properties, see (Ref. 3), (Ref. 4), (Ref. 5) and (Ref. 8), or click on the property (Right-button-click) and select <Show property documentation>.

| Bobcat-640-CL            |                                                                                                    |  |  |  |
|--------------------------|----------------------------------------------------------------------------------------------------|--|--|--|
| Property name            | Description                                                                                                    |  |  |  |
| Device control:          | Device gain (only for 640):: High Gain or Low Gain to set the feedback<br>capacitor value (6.7fF or 85fF) of the CTIA readout. See also (Ref. 5)Sensor mode (only for 320): CTIA mode is the default mode. When using<br>exposure times between 0.1 and 1μs, switch to gated mode.Temperature:<br>plane array.                                                                                                    |  |  |  |
| Acquisition control      | Exposure time: Sensor exposure time. Note that the sensor exposure time register is only active when the auto-exposure algorithm is disabled.<br>Integration mode (only for 640): ITR (Integrate then read) or IWR (Integrate while read). Note that the ITR mode gives in general a better image quality. Only for long exposure times (>10000us), it is adviced to use IWR, in order to obtain a higher framerate.                                                                                                    |  |  |  |
| Image correction control | <u>True nuc control:</u> when enabled, the onboard true nucs will be used (together with the dedicated bias settings) for image correction, at the specified integration mode and exposure time.                                                                                                    |  |  |  |
| Image processing control | <ul> <li><u>Auto gain control:</u> see also (Ref. 3)</li> <li><u>Offset Control:</u> automatic or manual offset control</li> <li><u>Gain Control</u>: automatic or manual gain control</li> <li><u>Offset used:</u> offset used by the auto-gain&amp;offset algorithm</li> <li><u>Gain used:</u> gain used by the auto-gain&amp;offset algorithm</li> <li><u>Manual mode control</u>: when the manual mode is selected, the gain and offset can be manually set.</li> <li><u>Histogram equalization control</u>: to enable or disable the histogram equalization algorithm: See also (Ref. 8).</li> <li><u>Auto exposure control</u>: to enable or disable the auto-exposure algorithm: See also (Ref. 4). When enabled, the actual exposure time used, the integration mode and gain can be found in the auto exposure status control registers.</li> </ul> |  |  |  |

Table 3-3 Camera properties Bobcat-640-CL

Company confidential.

This document is the property of Xenics. It may not be reproduced – completely or partially – or passed to a third party without written permission from Xenics.

Xenics nv Ambachtenlaan 44 BE-3001 Leuven • Belgium T +32 16 38 99 00 F +32 16 38 99 01 www.xenics.com

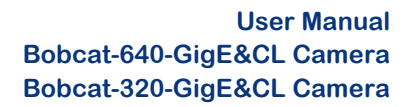

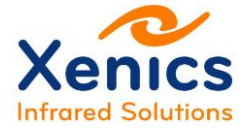

### 3.3.2. Use of Correction Files

For the Bobcat-CL, there following correction files are available:

| Correction Files Bobcat-CL (Fixed NUC and TrueNUC) <sup>(1)</sup> |                                                                                                    |  |  |  |
|-------------------------------------------------------------------|----------------------------------------------------------------------------------------------------|--|--|--|
| Bobcat-320-CL-100Hz                                               | Fixed NUC, CTIA mode: 500 μs, 1ms, 5 ms, 10ms                                                                                                    |  |  |  |
| Bobcat-320-CL-400Hz                                               | Fixed NUC, CTIA mode: 500 μs, 1ms, 5 ms, 10ms<br>TrueNUC, CTIA mode:<br>- 1μs – 1ms<br>- 100μs – 40ms                                                                                                    |  |  |  |
| Bobcat-320-CL-400Hz-<br>gated                                     | <ul> <li>Fixed NUC, Gated Mode: 100ns</li> <li>Fixed NUC, CTIA mode: 500 μs, 1ms, 5 ms, 10ms</li> <li>TrueNUC, CTIA mode: <ul> <li>1μs – 1ms</li> <li>100μs – 40ms</li> </ul> </li> <li>TrueNUC, gated mode (only available onboard): <ul> <li>100na</li> <li>1μa</li> </ul> </li> </ul> |  |  |  |
| Bobcat-640-CL                                                     | Fixed NUC<br>- Low gain 500 μs<br>- Low gain 5 ms<br>- High gain 500 μs<br>- High gain 5 ms<br>TrueNUC<br>- Low Gain ITR 100 μs – 20 ms<br>- High Gain ITR 100 μs – 10 ms<br>- High Gain IWR 10 ms – 40 ms                                                                               |  |  |  |

Table 3-4 Correction files Bobcat-CL

Perform the following to use the non-uniformity correction (NUC) files:

- To apply a correction in Xeneth software: press the <Select> button and select a different correction file. Note that the fixed NUC files are only valid for a fixed exposure time (at the specified sensor temperature and integration mode). The TrueNUC files are valid for a range of exposure times (at the at the specified sensor temperature and integration mode). In this case, a new offset image is calculated whenever the exposure time is changed. In this way, the dark current variation with exposure time is taken into account.
- The Bobcat-CL has also the TrueNUC correction files onboard. To use a **TrueNUC** correction files onboard of the camera, perform the following steps:
  - Reconnect to the camera to activate the onboard correction. While reconnecting, choose 'camera memory' calibration data (see Figure 3-10).
  - $\circ$  Make sure that the TrueNUC control register is enabled
  - The correction can be enabled and disabled using the **enable image correction button** (see Figure 3-11).

Xenics nv Ambachtenlaan 44 BE-3001 Leuven • Belgium T +32 16 38 99 00 F +32 16 38 99 01 www.xenics.com

Company confidential.

This document is the property of Xenics. It may not be reproduced – completely or partially – or passed to a third party without written permission from Xenics.

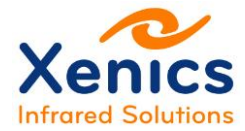

• Select the desired integration mode and exposure time, or use the autoexposure mode.

### 3.3.3. Real-time NUC switching

When this capability is enabled (only for Bobcat-320-CL-400Hz-gated), the user can easily and fast switch between different NUCs. For more information: see (Ref. 5) and (Ref. 9).

Company confidential. This document is the property of Xenics. It may not be reproduced – completely or partially – or passed to a third party without written permission from Xenics.

Xenics nv Ambachtenlaan 44 BE-3001 Leuven • Belgium T +32 16 38 99 00 F +32 16 38 99 01 www.xenics.com

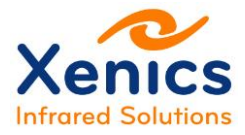

# 4. Optical Interface

The optical interface of the camera consists of three parts: the front panel, a lens insert and the lens itself.

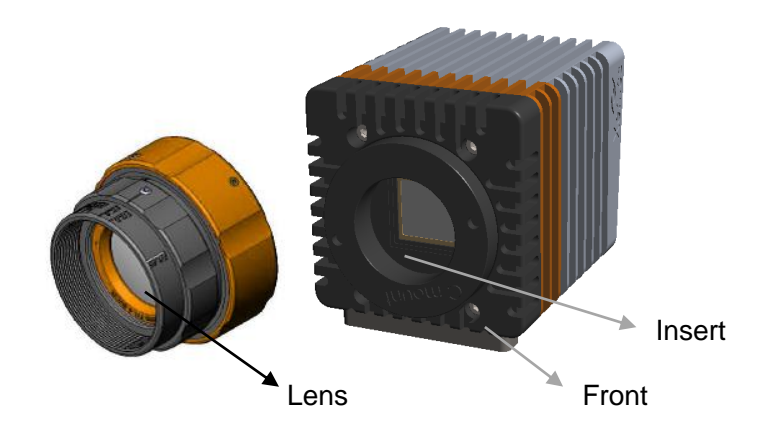

Figure 4-1 Optical components: lens - insert - front

A list of all possible VIS or SWIR lenses is available on http://www.xenics.com/LSG

A list of all possible accessories is shown in Table 4-1.

| Lens configuration      |            | Bobcat-640<br>GigE & CL | Bobcat-320<br>GigE & CL |
|-------------------------|------------|-------------------------|-------------------------|
| C-mount Extension rings | OPT-000119 | V                       |                         |

Table 4-1 Lens accessories Bobcat-640 and Bobcat-320

It is possible to use the following different solvents to clean a lens:

- Ethanol: removal of fingerprints and other contaminants
- Alcohol: final cleaning before use.

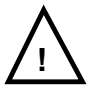

Perform the following steps to clean a lens:

- 1. Immerse lens tissue in Alcohol / Propanol or Ethanol (reagent grade).
- 2. Wipe the lens in "S" motion in such way that each lens area will not be wiped more than once!
- 3. Repeat stage 2 until the lens is clean. Use a new lens tissue each time!

Company confidential.

This document is the property of Xenics. It may not be reproduced – completely or partially – or passed to a third party without written permission from Xenics.

Xenics nv Ambachtenlaan 44 BE-3001 Leuven • Belgium T +32 16 38 99 00 F +32 16 38 99 01 www.xenics.com

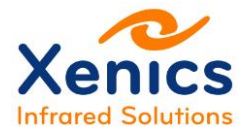

# **5. Electrical Interface**

### 5.1. General Overview Connectors and Specifications

| Interface                                             | Interface Connector Sp                            |                                                                                                    | Camera Protocol                                  |  |  |
|-------------------------------------------------------|---------------------------------------------------|----------------------------------------------------------------------------------------------------|--------------------------------------------------|--|--|
| Bobcat-GigE                                           |                                                   |                                                                                                    |                                                  |  |  |
| Input power (12V<br>DC)                               | ut power (12V Hirose HR10-7R-<br>4SA(73) 12V ±10% |                                                                                                    |                                                  |  |  |
| Trigger (either<br>Trigger-in or SMA<br>Trigger-out!) |                                                   | $\label{eq:VINL} \begin{array}{l} \mbox{Trigger in:} \\ V_{IN,L} = 0.8V \mbox{ Max.} \\ V_{IN,H} = 2V \mbox{ Min.} \\ V_{IN,MAX} = 30V \\ \mbox{Internal Pull-down: } R = 10k\Omega \\ \mbox{Trigger out:} \\ V_{HIGH} = 3.3V \ \pm 10\% \\ V_{LOW} = 0V \end{array}$                                                                                             |                                                  |  |  |
|                                                       | RJ45 connector                                    | GigE standard                                                                                                    | GigE Vision                                      |  |  |
| Ethernet                                              |                                                   | PoE (IEEE802.3 af<br>specification (support for<br>mode A and mode B))                                                                                                    |                                                  |  |  |
| Bobcat -CL                                            |                                                   |                                                                                                    |                                                  |  |  |
| Input power (12V<br>DC)                               | Hirose HR10-7R-<br>4P(73)                         | 12V ±10%                                                                                                    |                                                  |  |  |
| Trigger (either<br>Trigger-in or<br>Trigger-out!)     | SMA                                               | $\label{eq:constraint} \begin{array}{l} \text{Trigger in:} \\ V_{\text{IN,L}} = 0.8 \text{V Max.} \\ V_{\text{IN,H}} = 2 \text{V Min.} \\ V_{\text{IN,MAX}} = 30 \text{V} \\ \hline \text{Internal Pull-down: } \text{R} = 10 \text{k}\Omega \\ \hline \text{Trigger out:} \\ V_{\text{HIGH}} = 3.3 \text{V} \pm 10\% \\ V_{\text{LOW}} = 0 \text{V} \end{array}$ |                                                  |  |  |
| Mini-camera link                                      | CONN SDR 26POS<br>VERT RECEPT                     | Serial control: 115200 baud,<br>8n1<br>Levels: RS-644                                                                                                    | XSP Protocol (see (Ref. 1))                      |  |  |
|                                                       |                                                   | Image acquisition: CL                                                                                                    | CL Base protocol/ 1 TAP<br>for image acquisition |  |  |

Table 5-1 Electrical interface specifications for Bobcat-GigE and CL interface

Company confidential.

This document is the property of Xenics. It may not be reproduced – completely or partially – or passed to a third party without written permission from Xenics.

Xenics nv Ambachtenlaan 44 BE-3001 Leuven • Belgium T +32 16 38 99 00 F +32 16 38 99 01 www.xenics.com

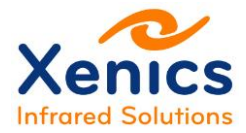

### 5.2. Power Interface

The power cable must be connected to the backside of the camera (see (Ref. 2) for its location). Figure 5-1 lists the connector pins overview. Table 5-2 shows schematically the pin location.

For a Bobcat-GigE, the power cable does not need to be connected to the camera in case Power over Ethernet (PoE) is used.

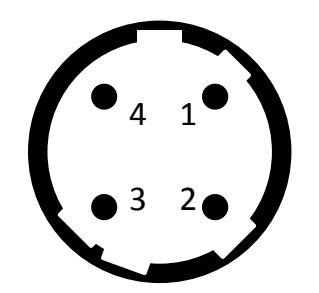

Figure 5-1 Camera power connector

 Pin
 Signal

 1
 + 12V

 2
 + 12V

 3
 Gnd

 4
 Gnd

Table 5-2 Camera power connector 12V<sub>DC</sub>

| Pin | Signal |
|-----|--------|
| 1   | + 12V  |
| 2   | + 12V  |
| 3   | Gnd    |
| 4   | Gnd    |

Figure 5-2 Cable connector

Table 5-3 Cable connector  $12V_{DC}$ 

The power cable (ASY-001268) must be connected to the backside of the camera. Table 5-3 lists the connector pins overview. Figure 5-2 shows schematically the pin location of the cable connector (Hirose HR10-7P-4P(73)).

Company confidential. This document is the property of Xenics. It may not be reproduced – completely or partially – or passed to a third party without written permission from Xenics.

Xenics nv Ambachtenlaan 44 BE-3001 Leuven • Belgium T +32 16 38 99 00 F +32 16 38 99 01 www.xenics.com Doc Ref: ENG-2012-UMN020 Issue: R005 Date: 19/01/2016 XF-104\_02/20-01-2012

Page 30 of 36

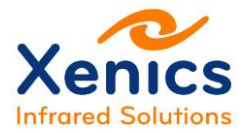

### 5.3. Trigger Interface

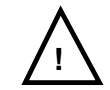

Do not apply voltages to the trigger connector when it is configured in Trigger-OUT mode, because this will damage the camera!

For the trigger interface, a SMA connector is foreseen.

The trigger interface can be configured either as **Trigger-IN** or **Trigger-OUT**. The following settings can be customized:

- Trigger OUT
  - Polarity:
    - High
    - Low.
  - o Width
  - o Delay.
- Trigger-IN o Sei

0

- Sensitivity
  - Level
  - Edge.
- Polarity:
  - Low level / falling edge
  - High level / rising edge.
- o Delay
- Trigger skip-count.

For more information on the trigger configuration see chap. (Ref. 5).

Company confidential.

This document is the property of Xenics. It may not be reproduced – completely or partially – or passed to a third party without written permission from Xenics.

Xenics nv Ambachtenlaan 44 BE-3001 Leuven • Belgium T +32 16 38 99 00 F +32 16 38 99 01 www.xenics.com

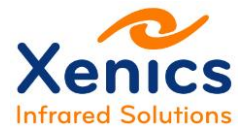

### 5.4. GigE Interface

GigE Vision<sup>®</sup> is a camera interface standard that uses the Gigabit Ethernet (GigE) communication protocol. It provides a framework for transmitting high-speed video and related control data over Ethernet networks.

To realize the GigE communication the Bobcat-GigE cameras are equipped with a 1000Base-T Ethernet interface (RJ-45 connector). The data connection between camera and PC can be established via a standard CAT5e cable.

The GigE Vision standard defines how compliant products interact to deliver video and control information over Ethernet networks. It has the following four main elements:

- **Device discovery**: defines the sequence of events required for compliant devices to obtain valid Internet Protocol addresses, and for control applications to discover compliant devices.
- **GigE Vision control protocol (GVCP)**: defines how to specify video stream channels and control and configure compliant devices.
- GigE Vision stream protocol (GVSP): defines how images are packetized and provides mechanisms for cameras or other types of video transmission systems to send image data and other information to compliant receivers.
- An extensible mark-up language (XML) description file: provides the equivalent of a computer-readable data sheet of features in compliant devices. This file must be based on standard defined by the European Machine Vision Association'sGenICam<sup>™</sup>.

Company confidential.

This document is the property of Xenics. It may not be reproduced – completely or partially – or passed to a third party without written permission from Xenics.

Xenics nv Ambachtenlaan 44 BE-3001 Leuven • Belgium T +32 16 38 99 00 F +32 16 38 99 01 www.xenics.com

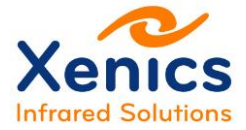

### 5.5. Camera Link Interface

Camera Link is an interface for the transfer of digital video data. The standard defines data transfer on a physical base and determines connectors, cables and components for transmission and reception. Different configurations are available, distinguishing between the numbers of parallel transferred data bits.

For the Bobcat-CL camera, the **BASE configuration with 1 TAP** is used. The pin assignment and pin lay-out of the Camera Link connector on the Bobcat-CL module are shown in Figure 5-3 and Table 5-4.

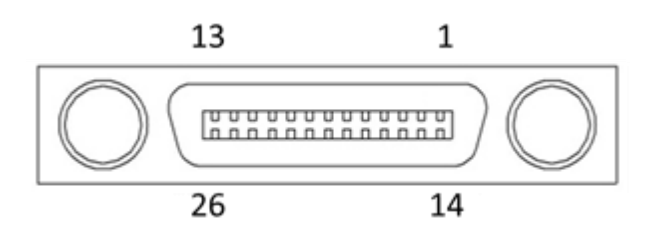

Figure 5-3 Pin out of camera link connector on the XSW-CL module

| Pin | Signal  | Pin | Signal    |
|-----|---------|-----|-----------|
| 1   | GND     | 14  | GND       |
| 2   | X0      | 15  | X0+       |
| 3   | X1      | 16  | X1+       |
| 4   | X2      | 17  | X2+       |
| 5   | XCLK    | 18  | XCLK+     |
| 6   | X3      | 19  | Х3+       |
| 7   | SerTC+  | 20  | SerTC-    |
| 8   | SerTFG- | 21  | SerTFG+ P |
| 9   | CC1     | 22  | CC1+      |
| 10  | CC2+    | 23  | CC2       |
| 11  | CC3     | 24  | CC3+      |
| 12  | CC4+    | 25  | CC4       |
| 13  | GND     | 26  | GND       |

Table 5-4 Camera link connector (base) pin assignment

CC1 can be configured as trigger input.

CC2 to CC4 in Table 5-4 are not supported by the module. The clock rate is 40 MHz with one tap & 16 bit/pixel.

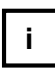

More info about the timing diagram can be found in (Ref. 5).

This document is the property of Xenics. It may not be reproduced – completely or partially – or passed to a third party without written permission from Xenics.

Xenics nv Ambachtenlaan 44 BE-3001 Leuven • Belgium T +32 16 38 99 00 F +32 16 38 99 01 www.xenics.com

Company confidential.

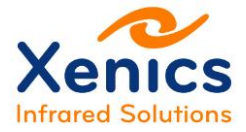

### 5.5.1. Footer Information

The footer is appended as last line of the frame when the footer information bit is switched on. The first 16 pixels contain valid footer information; all other pixels have zero values. All multi-byte information is represented in little endian.

| Pixel number | Value (16 bit)     | Digital Video signal                               |  |
|--------------|--------------------|----------------------------------------------------|--|
| 1            | PID                | PID of the module                                  |  |
| 2            | Trigger info       | Not used, value = 0                                |  |
| 3            | Exposure time low  | Bits 15 0 of integration time in usecs             |  |
| 4            | Exposure time high | Bits 31 16 of integration time in usecs            |  |
| 5            | Time stamp 1       |                                                    |  |
| 6            | Time stamp 2       | 64 bit time stamp in usees since startup of module |  |
| 7            | Time stamp 3       |                                                    |  |
| 8            | Time stamp 4       |                                                    |  |
| 9            | Module temperature | Temperature in centi Kelvin                        |  |
| 10           | RFU                | Not used, value = 0                                |  |
| 11           | RFU                | Not used, value = 0                                |  |
| 12           | Fixed Offset low   | Manual applied fixed affect of image               |  |
| 13           | Fixed Offset high  | Manual applied fixed offset of image               |  |
| 14           | Fixed Gain         | Manual applied fixed gain of image                 |  |
| 15           | RFU                | Not used, value = 0                                |  |
| 16           | RFU                | Not used, value = 0                                |  |

Table 5-5 Footer contents

Company confidential. This document is the property of Xenics. It may not be reproduced – completely or partially – or passed to a third party without written permission from Xenics.

Xenics nv Ambachtenlaan 44 BE-3001 Leuven • Belgium T +32 16 38 99 00 F +32 16 38 99 01 www.xenics.com

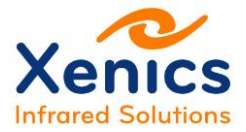

# 6. Software Installation

Before being able to start the camera, the Xeneth imaging suite (at least version 2.4) and its graphical user interface must be installed, so that the data coming from a wide variety of Xenics detectors and cameras can be easily operated on and analyzed.

### 6.1. Xeneth Installation

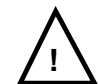

It is a good practice to first uninstall a previous Xeneth version when installing a new one.

Refer to the Xeneth Installation Manual (Ref. 9) that is delivered on the CD together with the camera to install Xeneth.

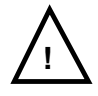

When using camera link cameras, it is also necessary to pre-install the frame grabber before installing Xeneth! Refer to the frame grabber manual for installation instructions.

### 6.2. SDK Installation

The optional SDK installation is delivered on the CD together with the camera. Install the SDK software using this file.

After the SDK installation, the SDK manual, together with the samples and header files can be found in the C:\Program Files\Xeneth\SDK directory.

Company confidential. This document is the property of Xenics. It may not be reproduced – completely or partially – or passed to a third party without written permission from Xenics.

Xenics nv Ambachtenlaan 44 BE-3001 Leuven • Belgium T +32 16 38 99 00 F +32 16 38 99 01 www.xenics.com

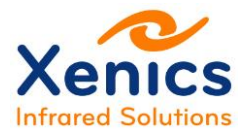

# 7. Appendices

## 7.1. Appendix Xenics Serial Protocol

A detailed description of the Xenics Serial Protocol can be found in (Ref. 1)

## 7.2. Appendix Mechanical Drawings

The complete mechanical drawing of the Bobcat-GigE and CL can be found in (Ref. 2)

## 7.3. Appendix Auto Gain Control

More detailed information on the Auto Gain Control functionality is provided in (Ref. 3)

## 7.4. Appendix Auto Exposure Control

More detailed information on the Auto Exposure Control functionality is provided in (Ref. 4)

## 7.5. Appendix Control & Operation

The command and control register set and the camera functions and features for the Bobcat-GigE/CL are described in more detail in (Ref. 5).

# 7.6. Appendix Network Connection Setup for GigE

The network connection set-up and the camera functions and features for the Bobcat-GigE are described in more detail in (Ref. 6).

### 7.7. Appendix Frame Rate Calculator

The achievable frame rate and the minimal required frame time can be calculated using the Frame rate calculator in (Ref. 7).

## 7.8. Appendix Histogram Equalization Control

The contrast of the image can be changed using the histogram equalization algorithm as described in (Ref. 8).

## 7.9. Appendix Real-Time Calibration Switching

Fast switching between different NUCs is further described in (Ref. 9).

Company confidential.

This document is the property of Xenics. It may not be reproduced – completely or partially – or passed to a third party without written permission from Xenics.

Xenics nv Ambachtenlaan 44 BE-3001 Leuven • Belgium T +32 16 38 99 00 F +32 16 38 99 01 www.xenics.com